## 利用開始の手順

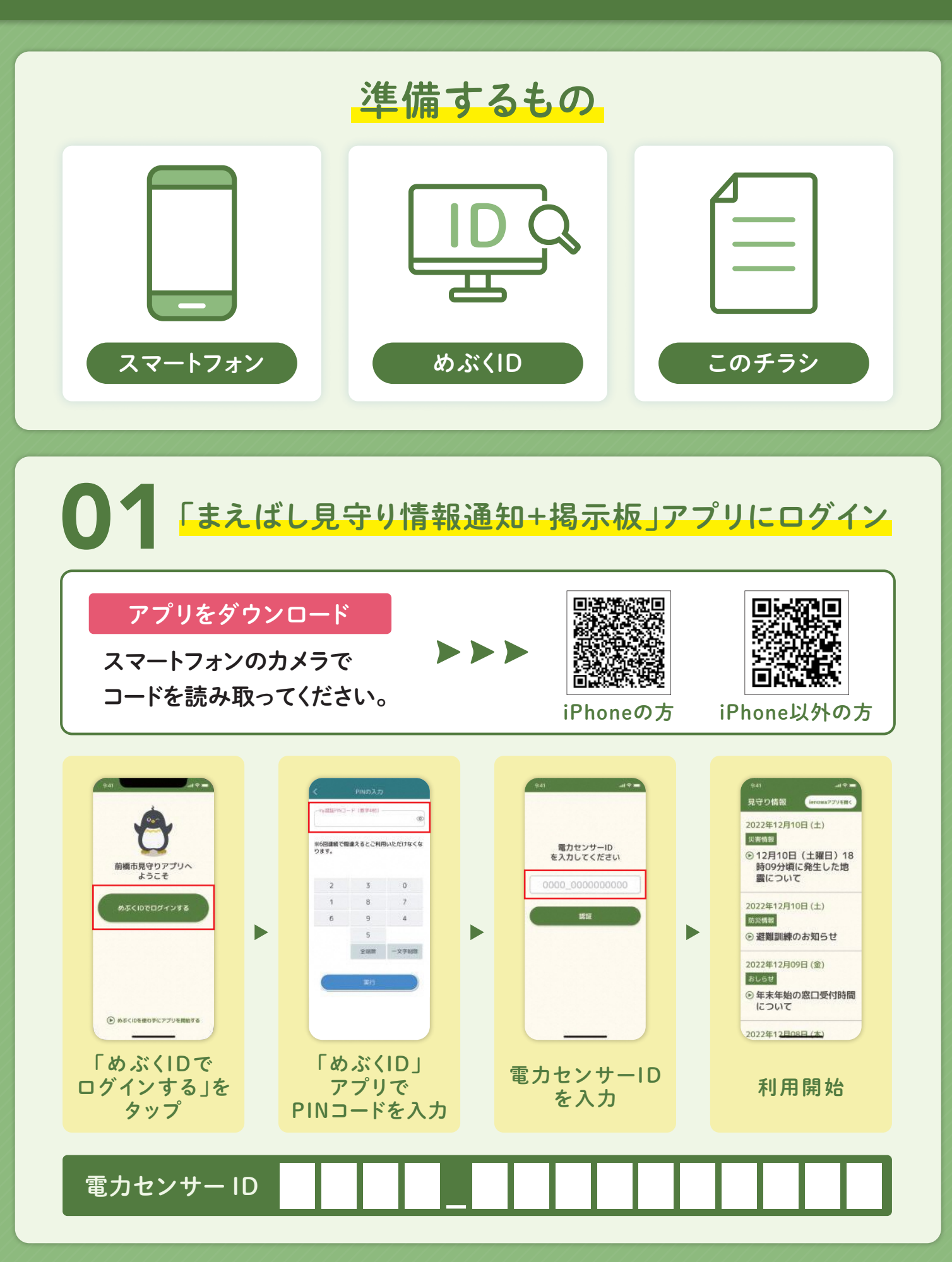

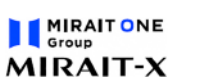

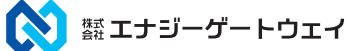

## これで完了です!

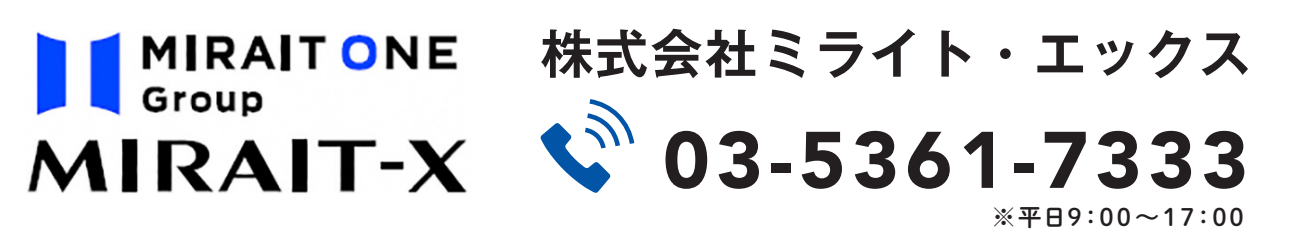

## お問い合わせ先

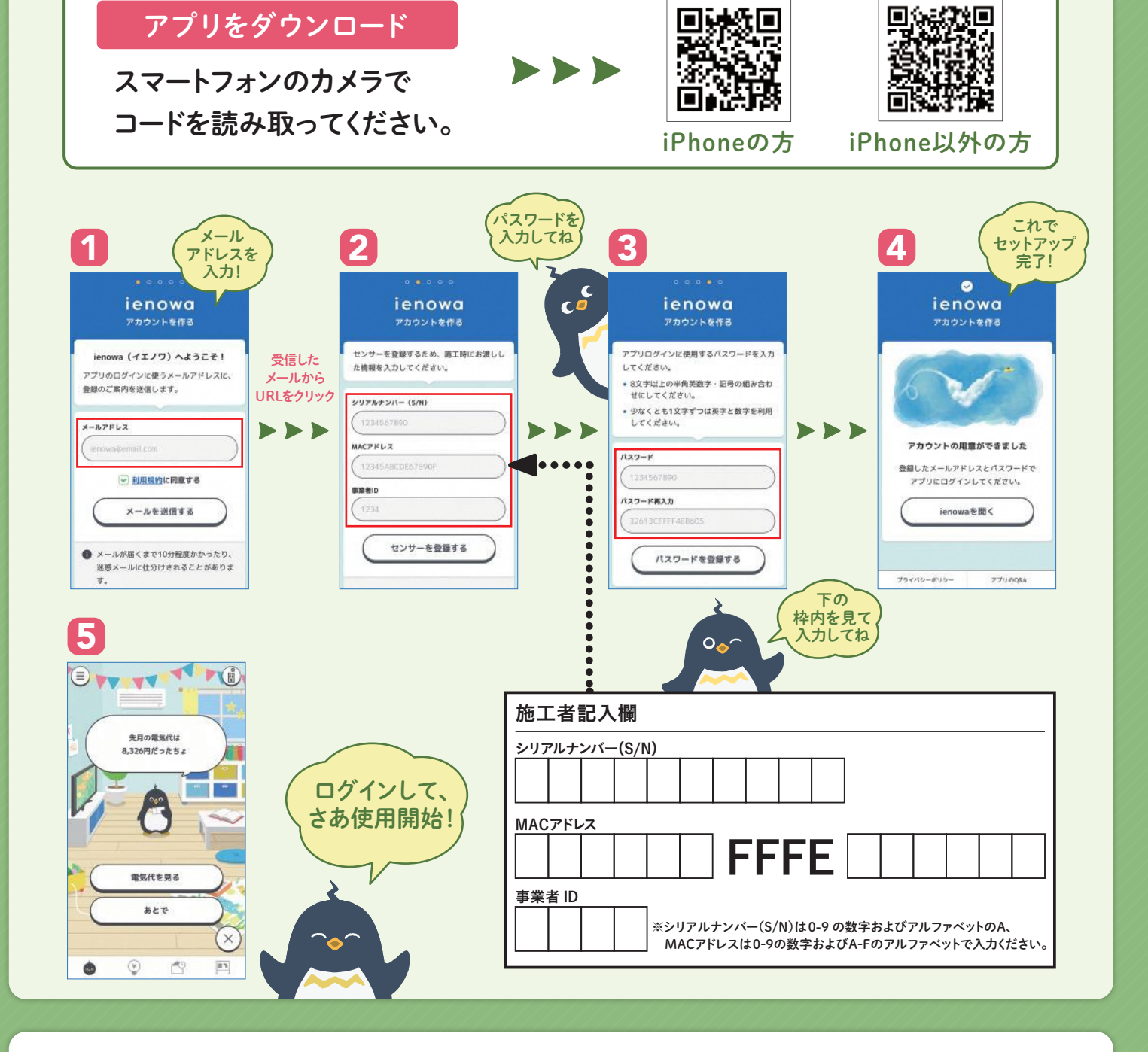

02 「ienowa(イエノワ)」アプリにログイン